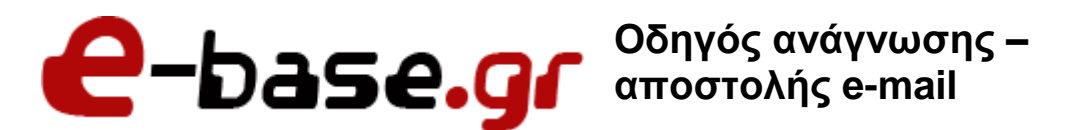

«Δουλεύω Ηλεκτρονικά, Δουλεύω Γρήγορα και με Ασφάλεια - by e-base.gr»

Web : <u>www.e-base.gr</u> | E-mail : <u>support@e-base.gr</u> | Facebook : <u>Like</u>

Παρακάτω μπορείτε να μελετήσετε τον οδηγό για την ανάγνωση – αποστολή e-mail είτε διαδικτυακά (webmail) είτε τοπικά με κάποιον client (outlook, thunderbird, κλπ).

Ο οδηγός αποτελεί τον βασικό κορμό για την ανάγνωση και αποστολή e-mail μέσω των hosting (Server) που διαθέτει η E-base.gr ή μέσω client τρίτων κατασκευαστών. Ανάλογα με τις μελλοντικές εκδόσεις των hosting (new updates) ο οδηγός ενδέχεται να διαφέρει τμηματικά ή ολόκληρα ανάλογα τις εκδόσεις των τρίτων κατασκευαστών (πχ αλλά menu, άλλες εικόνες, επιπλέον ρυθμίσεις, κλπ κλπ). Η διαδικασία για την ρύθμιση τους όμως παραμένει ίδια σύμφωνα με αυτόν τον οδηγό.

#### **INFO**

Κατά την εισαγωγή των κωδικών σας (όποιον τρόπο και να επιλέξετε είτε με webmail είτε με outlook είτε με οποιαδήποτε άλλον client), θα πρέπει να προσέχετε κατά το copy – paste των κωδικών να μην υπάρχει κάποιο κενό καθώς το κενό θεωρείται χαρακτήρας και το σύστημα δεν θα σας συνδέει. Προτείνουμε τους κωδικούς να τους γράφετε με το «χέρι».

#### Μέθοδος 1 (ανάγνωση / αποστολή e-mail μέσω webmail)

 Πληκτρολογούμε την διεύθυνση του site μας στον περιηγητή μας πάνω πάνω συμπληρώνοντας /webmail ή βάζουμε πρώτα την λέξη webmail τελεία και μετά την ονομασία του site μας (πχ www.mysite.gr/webmail ή webmail.mysite.gr). Εξαρτάται από τον server σας με ποιόν από τους 2 τρόπους θα συνδεθείτε. Συμβουλευτείτε τον τεχνικό σας. ΔΕΝ ΓΡΑΦΟΥΜΕ ΤΗΝ ΔΙΕΥΘΥΝΣΗ ΜΑΣ ΣΤΗΝ ΑΝΑΖΗΤΗΣΗ ΤΗΣ GOOGLE (δείτε παρακάτω την εικόνα)

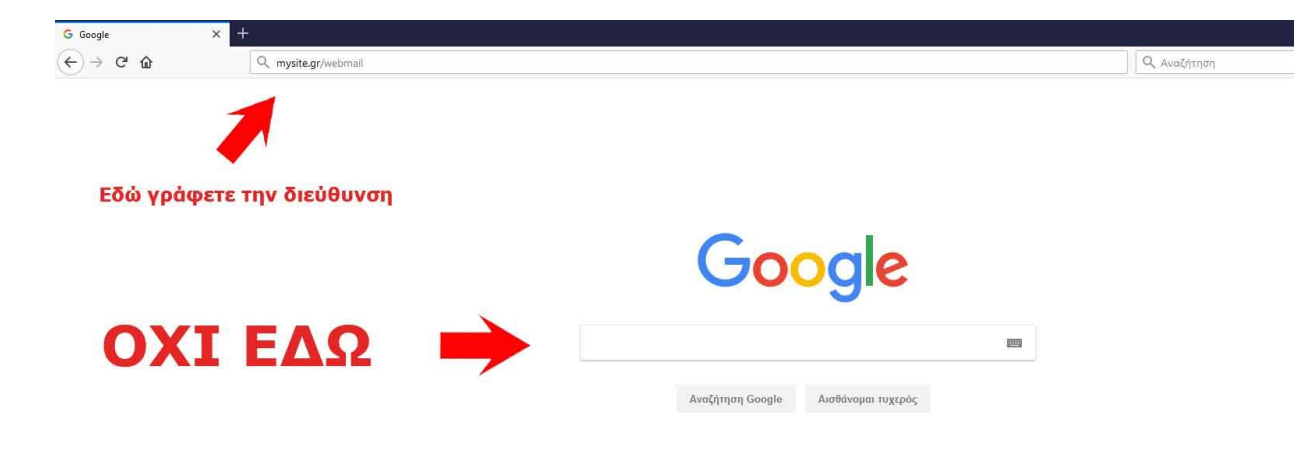

 Στο παράθυρο που μας εμφανίζεται πληκτρολογούμε την πλήρη διεύθυνση email και τον κωδικό μας (η διεύθυνση και ο κωδικός μας έχει κοινοποιηθεί από τον τεχνικό)

| Email Address | s       |  |
|---------------|---------|--|
| 1 info@my     | site.gr |  |
| Password      |         |  |
| <u>.</u>      |         |  |

## ΣΗΜΑΝΤΙΚΟ

Σε περίπτωση που μας εμφανίσει παράθυρο για πιστοποιητικό ασφαλείας τότε πραγματοποιούμε την παρακάτω ενέργεια πρωτού ανοίξει το παράθυρο για να εισάγουμε τα στοιχεία του webmail.

#### Επιλέγουμε το «καταλαβαίνω τους κινδύνους»

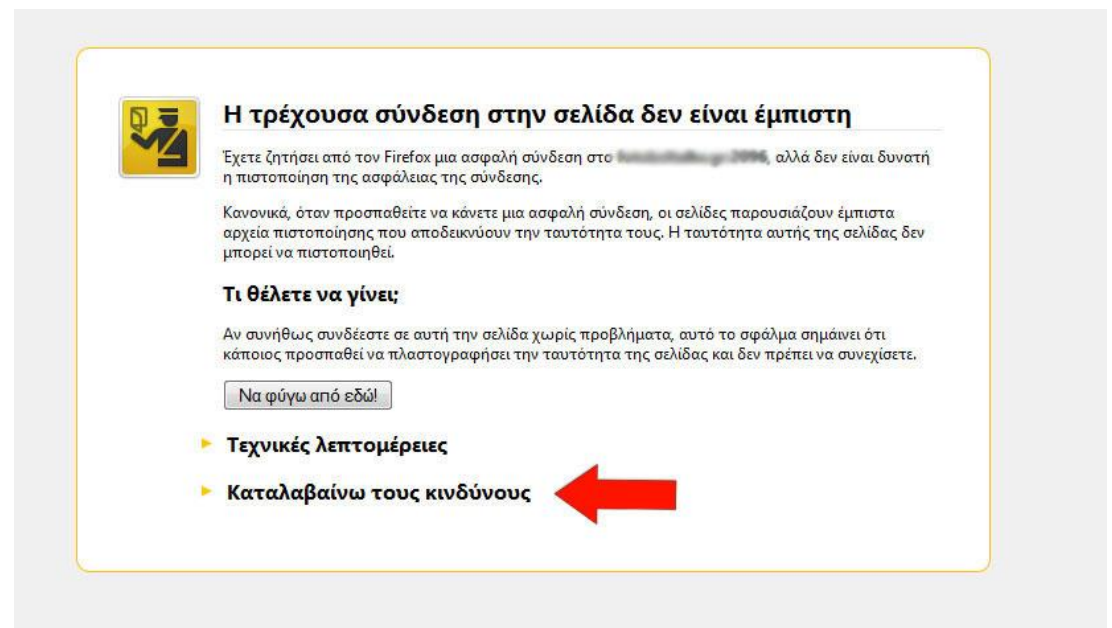

### Επιλέγουμε «προσθήκη εξαίρεσης»

| YZ | Έχετε ζητήσει από τον Firefox μια ασφαλή σύνδεση στο αλλά δεν είναι δυνα<br>η πιστοποίηση της ασφάλειας της σύνδεσης.                                                                                                    |
|----|----------------------------------------------------------------------------------------------------|
|    | Κανονικά, όταν προσπαθείτε να κάνετε μια ασφαλή σύνδεση, οι σελίδες παρουσιάζουν έμπιστα<br>αρχεία πιστοποίησης που αποδεικνύουν την ταυτότητα τους. Η ταυτότητα αυτής της σελίδας δε<br>μπορεί να πιστοποιηθεί.                                                                      |
|    | Τι θέλετε να γίνει;                                                                                                    |
|    | Αν συνήθως συνδέεστε σε αυτή την σελίδα χωρίς προβλήματα, αυτό το σφάλμα σημάινει ότι<br>κάποιος προσπαθεί να πλαστογραφήσει την ταυτότητα της σελίδας και δεν πρέπει να συνεχίσετε                                                                                                   |
|    | Να φύγω από εδώ!                                                                                                    |
|    | Τεχνικές λεπτομέρειες                                                                                                    |
|    | Καταλαβαίνω τους κινδύνους                                                                                                    |
|    | Αν καταλαβαίνετε τι συμβαίνει, μπορείτε να πείτε στον Firefox να εμπιστεύεται από εδώ και πέρα τ<br>ταυτότητα της σελίδας. <b>Ακόμα και αν εμπιστεύεστε αυτή την σελίδα, αυτό το σφάλμα μπορ</b><br><b>αν σημαίνει ότι κάποιος μπορεί να υποκλέπτει στοιχεία από την σύνδεση σας.</b> |
|    | Μην προσθέτετε εξαιρέσεις εκτός και αν γνωρίζετε πολύ καλά το λόγο για τον οποίο αυτή η σελίδι<br>δεν χρησιμοποιεί έμπιστη πιστοποίηση.                                                                                                    |
|    | Προσθήκη εξαίρεσης                                                                                                    |

Επιλέγουμε πρώτα «λήψη πιστοποιητικού» και στην συνέχεια «επιβεβαίωση εξαίρεσης ασφαλείας» και το σύστημα μας μεταφέρει στο παράθυρο του webmail ώστε να εισάγετε τα στοιχεία σας.

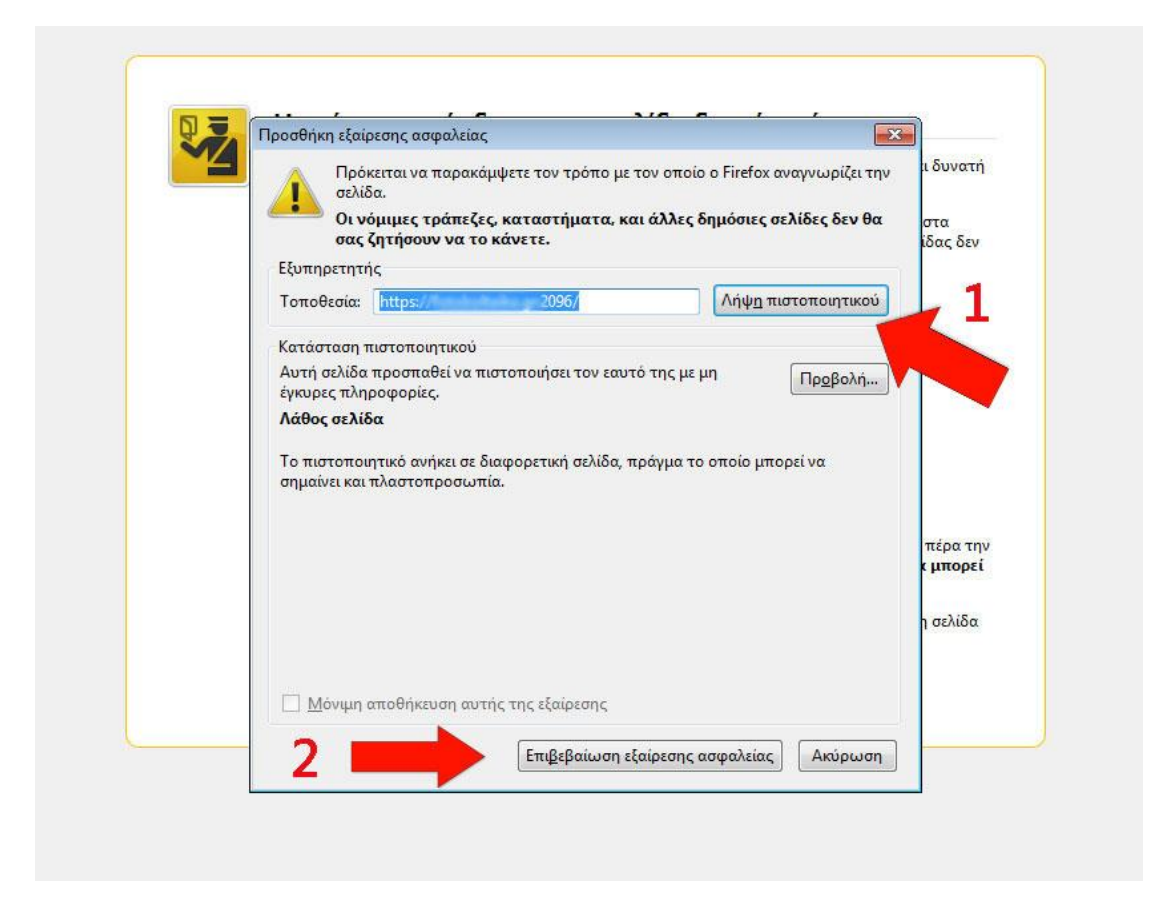

3. Στην συνέχεια μεταφερόμαστε στην σελίδα για να επιλέξουμε το πρόγραμμα προβολής των e-mail που θα δουλεύουμε. Ότι και να επιλέξουμε είναι ακριβώς το ίδιο διαφέρουν καθαρά στο οπτικό μέρος και πόσο «φιλικό» είναι στον χρήστη ανάλογα με το επίπεδο χρήσης του.

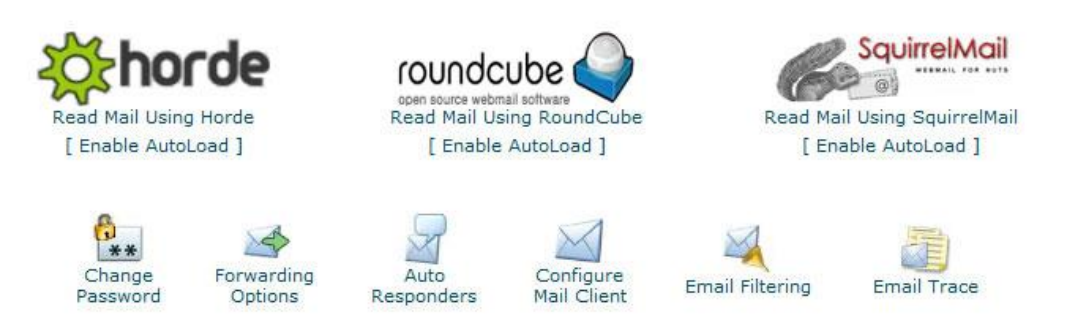

(στο συγκεκριμένο παράδειγμα που αναλύουμε θα επιλέξουμε το roundcube)

4. Αφού μεταφερθούμε στο περιβάλλον του e-mail, εάν έχουμε κάποιο εισερχόμενο e-mail αριστερά στην καρτέλα «εισερχόμενα» θα υπάρχει ο αντίστοιχος αριθμός e-mail (πχ 5) και στην δεξιά πλευρά με έντονο χρώμα θα δείχνει τα e-mail που δεν έχουμε διαβάσει, ενώ με «αχνό» χρώμα τα e-mail που έχουμε διαβάσει.

Εάν θέλουμε να στείλουμε ένα νέο μήνυμα απλά επιλέγουμε πάνω «Δημιουργία»

| roundcube 🍣                                 |                 |
|---------------------------------------------|-----------------|
| κατά το το το το το το το το το το το το το | 22. 222 - 🛋 î 🦯 |
| 🚨 Εισερχόμενα                               | <b>φ</b> - Θέμα |
| 🖉 Πρόχειρα                                  |                 |
| 🙆 Απεσταλμένα                               |                 |
| Ανεπιθύμητα                                 |                 |
| 👕 Κάδος Απορριμάτων                         |                 |
|                                             |                 |
|                                             |                 |
|                                             |                 |
|                                             |                 |
|                                             |                 |

και στην συνέχεια στο πεδίο του παραλήπτη εισάγουμε το e-mail που θα στείλουμε το μήνυμα , ενώ στο πεδίο θέμα γράφουμε τον τίτλο του μηνύματος μας και στο μεγάλο πεδίο ακριβώς από κάτω αναφέρουμε αναλυτικά το μήνυμα μας.

Εάν θέλουμε να επισυνάψουμε συνημμένα και αρχεία (πχ εικόνες, έγγραφα, .zip, κλπ) επιλέγουμε από την οριζόντια μπάρα το εικονίδιο με το συνδετήρα ή δεξιά το κουμπί «επισύναψη αρχείων».

Στο παραθυράκι που μας εμφανίζεται επιλέγουμε το αρχείο που θέλουμε από τον Η/Υ μας και στην συνέχεια πατάμε το κουμπί «φόρτωση» . Μόλις ανέβει το αρχείο και ενσωματωθεί στο e-mail μας εμφανίζεται στην δεξιά πλευρά το οποίο έχει και ένα διακριτικό κάδο ανακύκλωσης για να το αφαιρέσετε πριν στείλετε το μήνυμα.

| Παραλήπτης |                                  |                                        |                          |
|------------|----------------------------------|----------------------------------------|--------------------------|
| Θέμα       | Προσθήκη Παραλήπτη Κοινοποίησης  | Προσθήκη Παραλήπτη Κρυφής Κοινοποίησης | Ο Προσθήκη Απάντησης-Στο |
|            |                                  |                                        |                          |
|            |                                  |                                        |                          |
|            |                                  |                                        |                          |
|            |                                  |                                        |                          |
|            |                                  |                                        |                          |
|            |                                  |                                        |                          |
|            |                                  |                                        |                          |
|            |                                  |                                        |                          |
|            |                                  |                                        | 0                        |
| Eni        | σύναψη αρχείου                   |                                        |                          |
| Av         | αζήτηση Δεν επιλέχθηκαν αρχε     | ia. 🕥                                  |                          |
| Το μ       | έγιστο επιτρεπόμενο μέγεθος αρχε | ίου είναι 50 ΜΒ                        |                          |
|            | οόρτωση Ακύρωση                  |                                        |                          |
|            |                                  |                                        |                          |
|            |                                  |                                        |                          |
|            |                                  |                                        |                          |
|            | Επισύν                           | ναψη αρχείου                           |                          |
|            |                                  |                                        |                          |
|            | JPG image1.jpg                   | ÷                                      |                          |
|            |                                  |                                        |                          |
|            |                                  |                                        |                          |
|            |                                  |                                        |                          |
|            |                                  |                                        |                          |

5. Πατάμε το κουμπί «αποστολή» πάνω δεξιά και το e-mail έχει σταλεί.

**ΣΗΜΑΝΤΙΚΟ 1 :** Με το webmail βρίσκεστε μέσα στον server σας που σημαίνει ότι για λόγους ασφαλείας το σύστημα μετά από κάποιο χρονικό σημείο ενδέχεται να σας κάνει closed session και να χρειαστεί να κάνετε ξανά Login.

**ΣΗΜΑΝΤΙΚΟ 2 :** Προτείνεται για την δική σας ασφάλεια από ιούς και Trojan να χρησιμοποιείτε κάποιον περιηγητή (πχ mozila firefox) και να τον έχετε ρυθμίσει έτσι ώστε να καθαρίζει τα cookies και το history κατά τον τερματισμό του ή να τα καθαρίζετε εσείς χειροκίνητα ανά διαστήματα . Με αυτόν τον τρόπο θα πετύχετε μέγιστη ασφάλεια.

**ΣΗΜΑΝΤΙΚΟ 3 :** Αφού στείλετε ή διαβάσετε τα e-mail σας πατάτε «αποσύνδεση» πάνω δεξιά και δεν κλείνετε απλά τον περιηγητή σας. Με τον τρόπο αυτό ασφαλίζετε τον λογαριασμό σας.

# <u>Μέθοδος 2 (ανάγνωση / αποστολή e-mail μέσω client outlook, thunderbird,</u> κλπ)

 Αφού εγκαταστήσουμε το outlook ή οποιονδήποτε άλλον client (πχ thunderbird ή οποιαδήποτε παρόμοιο πρόγραμμα για απόστολή και λήψη email) πάμε πάνω στην οριζόντια μπάρα και επιλέγουμε Εργαλεία → ρυθμίσεις Λογαριασμού και πατάμε Δημιουργία.

| ν <u>τ</u> | ηση |                                                                                                    | Αποστολή/Παραλαβή                                                                      | • | Αποστ       |
|------------|-----|----------------------------------------------------------------------------------------------------|----------------------------------------------------------------------------------------|---|-------------|
| ~          | 6   |                                                                                                    | Άμεση α <u>ν</u> αζήτηση                                                               | × |             |
| 11         | : X | 100 miles (100 miles)<br>100 miles (100 miles)<br>100 miles (100 miles) | <u>Β</u> ιβλίο Διευθύνσεων Ctrl+Shift+<br>Οργάνωση<br><u>Κ</u> ανόνες και ειδοποιήσεις | В | ία προς εμφ |
|            |     | 0                                                                                                    | Εκκα <u>θ</u> άριση γραμματοκιβωτίου<br>Άδειασμα τ <u>ο</u> υ φακέλου "Διαγραμμένα"    |   |             |
|            |     |                                                                                                    | <u>Φ</u> όρμες<br><u>Μ</u> ακροεντολή                                                  | + |             |
|            |     |                                                                                                    | Ρυθμίσεις λογαρ <u>ι</u> ασμού                                                         |   |             |
|            |     |                                                                                                    | Κέντρο α <u>ξ</u> ιοπιστίας<br><u>Π</u> ροσαρμογή<br>Επιλονές                          |   |             |

2. Στην συνέχεια επιλέγουμε το «Microsoft exchange ,POP3,IMAP ή HTTP και πατάμε επόμενο.

Στην συνέχεια κάνουμε «τικ» στην επιλογή κάτω αριστερά **«μη αυτόματη** διαμόρφωση ρυθμίσεων διακομιστή ή πρόσθετων τύπων διακομιστή " και πατάμε επόμενο.

| Προσθήκη νέου λογαριασμού ηλεκτρονικού ταχυδρομείου                                                                               | <b>×</b>                      |
|----------------------------------------------------------------------------------------------------|-------------------------------|
| Επιλέξτε υπηρεσία ηλεκτρονικού ταχυδρομείου                                                                                       | ×                             |
| <ul> <li>Μicrosoft Exchange, POP3, IMAP ή HTTP<br/>Συνδεθείτε με ένα λογοριασμό ηλεκτρονικού ταχυδρομείου στην υπηρεσία</li></ul> |                               |
|                                                                                                    | < Προηγούμενο Επόμενο > Ακυρο |
| <u>να τη αυτοβατη οιαφορφαιού βοσβιοεών οιακοβιστή ή προσσετών τύπων οιακοβιστή</u>                                               | < Προηγούμενο Επόμενο > Άκυρο |

3. Στην επόμενη καρτέλα επιλέγουμε το **«Ηλεκτρονικό ταχυδρομείο Internet»** και πατάμε επόμενο.

| Microsoft Exchange<br>Σύνδεση στο Microsoft Exchange για ποόσβαση στο ηλ              | ονικό ταγμδρομείο, το ομεοολόγιο, τις εσαφές, τα φαξικαι το | ο σουνοτικό τανυδοοι |
|---------------------------------------------------------------------------------------|-------------------------------------------------------------|----------------------|
| <ul> <li>Άλλο</li> <li>Σύτοση στο τημα ασοτεία και μημε τριστραση στο τημα</li> </ul> | entre regeopopolar to (poporano) ingenadad, ra dagina ra    | taning iddopt        |
| Fax Mail Transport<br>Υπηρεσία Outlook Mobile (Μηνύματα κειμένου)                     |                                                             |                      |
|                                                                                       |                                                             |                      |

 Σε αυτή την καρτέλα έχουμε 2 τρόπους να ρυθμίσουμε (α,β) ώστε ο εξερχόμενος mail server να περνάει είτε μέσω του παρόχου μας είτε μέσω του site μας (προτείνεται ο α' τρόπος μέσω του παρόχου)

-α- Εισάγουμε τις πληροφορίες για το e-mail μας ρυθμίζοντας τον εξερχόμενο διακομιστή να περνάει από τον server του παρόχου μας, και πατάμε επόμενο.

| Στοιχεία χρήστη                                |                        | Δοκιμή ρυθμίσεων λογαριασμού                   |
|------------------------------------------------|------------------------|------------------------------------------------|
| Το όνομά σας:                                  | To Onoma Mou           | Αφού συμπληρώσετε τις πληροφορίες σε αυτήν την |
| Διεύθυνση ηλεκτρονικού ταχυδρομείου:           | info@mysite.gr         | κάνοντας κλικ στο παρακάτω κουμπί. (Απαιτείται |
| Στοιχεία διακομιστή                            |                        |                                                |
| Γύπος λογαριασμού:                             | POP3                   | Ενελχός δηθήιαεων γολαδιασήοη                  |
| Διακομιστής εισερχόμενης αλληλογραφίας:        | mail.mysite.gr         |                                                |
| Διακομιστής εξερχόμενης αλληλογραφίας (SMTP):  | onoma.paroxou.internet |                                                |
| ετοιχεία σύνδεσης                              | 1                      |                                                |
| Ονομα χρήστη:                                  | info@mysite.gr         |                                                |
| ωδικός πρόσβασης:                              | *****                  |                                                |
| 📝 Απομνημόνευση κωδι                           | κού                    |                                                |
| 🗌 Να απαιτείται σύνδεση με χρήση Ασφαλούς ελέγ | χου                    |                                                |

Διακομιστής εισερχόμενης αλληλογραφίας : Εδώ βάζουμε το πρόθεμα mail.όνομα του site μας.gr

Διακομιστής εξερχόμενης αλληλογραφίας (SMTP) : Εδώ βάζουμε τον mail server του παρόχου που μας δίνει internet . Για παράδειγμα αν έχετε σύνδεση από τον ΟΤΕ θα πρέπει να εισάγετε mailgate.otenet.gr (Εάν δεν γνωρίζετε την διεύθυνση smtp μπορείτε να επικοινωνήσετε με κάποιον τεχνικό του τμήματος εξυπηρέτησης πελατών της εταιρίας που σας παρέχει internet ή στο support@e-base.gr )

-β- Εισάγουμε τις πληροφορίες για το e-mail μας ρυθμίζοντας τον εξερχόμενο διακομιστή να περνάει μέσα από <u>το προσωπικό μας site</u>.

| Ρυθμίσεις ηλεκτρονικού ταχυδρομείου Inte<br>Οι ρυθμίσεις αυτές είναι απαραίτητες για τη λει | ernet<br>πουργία του λογαριασμού σας ηλε | κτρονικού ταχυδρομείου.                        |
|---------------------------------------------------------------------------------------------|------------------------------------------|------------------------------------------------|
| Στοιχεία χρήστη                                                                             |                                          | Δοκιμή ρυθμίσεων λογαριασμού                   |
| Το όνομά σας:                                                                               | To Onoma Mou                             | Αφού συμπληρώσετε τις πληροφορίες σε αυτήν την |
| Διεύθυνση ηλεκτρονικού ταχυδρομείου:                                                        | info@mysite.gr                           | κάνοντας κλικ στο παρακάτω κουμπί. (Απαιτείται |
| Στοιχεία διακομιστή                                                                         | B. A                                     |                                                |
| Τύπος λογαριασμού:                                                                          | POP3                                     | Εγελχος δηθήιαεωλ γολαδιασήοη ···              |
| Διακομιστής εισερχόμενης αλληλογραφίας:                                                     | mail.mysite.gr                           |                                                |
| Διακομιστής εξερχόμενης αλληλογραφίας (SMTP):                                               | mail.mysite.gr                           |                                                |
| Στοιχεία σύνδεσης                                                                           |                                          | · · · · · · · · · · · · · · · · · · ·          |
| Ονομα χρήστη:                                                                               | info@mysite.gr                           |                                                |
| κωδικός πρόσβασης:                                                                          | *****                                    |                                                |
| 📝 Απομνημόνευση κωδι                                                                        | κού                                      |                                                |
| Να απαιτείται σύνδεση με χρήση Ασφαλούς ελέγ<br>ταυτότητας με κωδικό πρόσβασης (SPA)        | Хоп                                      | Περισσότερες ρυθμίσεις                         |

Διακομιστής εισερχόμενης αλληλογραφίας : Εδώ βάζουμε το πρόθεμα mail.όνομα του site μας.gr

Διακομιστής εξερχόμενης αλληλογραφίας (SMTP) : Εδώ βάζουμε το πρόθεμα mail.όνομα του site μας.gr (ακριβώς ίδιο όπως και στην εισερχόμενη αλληλογραφία)

Στην συνέχεια πατάμε το κουμπί περισσότερες ρυθμίσεις (δείτε κόκκινο βέλος)

5. Στο παράθυρο που εμφανίζεται πηγαίνουμε στην καρτέλα «διακομιστής εξερχόμενων» και κάνουμε «τικ» την πρώτη και την τελευταία επιλογή (δείτε κόκκινα βέλη) και τελος πατάμε «οκ»

| ιροσσηκή νεου χογαριασμού ηχεκτρονικού ταχ                                                                                                    | υδρομείου                                          | Ρυθμίσεις ηλεκτρονικής αλληλογραφίας Internet 🗾                                                                                                    |
|----------------------------------------------------------------------------------------------------|----------------------------------------------------|----------------------------------------------------------------------------------------------------|
| Ρυθμίσεις ηλεκτρονικού ταχυδρομείου Int<br>Οι ρυθμίσεις αυτές είναι απαραίτητες για τη λε                                                        | e <b>rnet</b><br>πουργία του λογαριασμού σας ηλεκτ | Γενικά Διακομιστής εξερχομένων Σύνδεση. Πα προχωρημένους ☑ Ο διακομιστής εξερχομένων (SMTP) απαιτεί έλεγχο τουτότητας ○ χρήση των ρυθμάσων του διακομιστή ασερχόμενης αλληλογραφίας |
| Στοιχεία χρήστη                                                                                                    |                                                    | Σύνδεση με χρήση Όνομη γρήση                                                                                                    |
| Το όνομά σας:                                                                                                    | To Onoma Mou                                       | Κωδικός πρόσβασης:                                                                                                    |
| Διεύθυνση ηλεκτρονικού ταχυδρομείου:                                                                                                    | info@mysite.gr                                     | Απομνημόνευση κωδικού                                                                                                    |
| Στοιχεία διακομιστή                                                                                                    |                                                    | 🗌 Να απαιτείται Ασφαλής έλεγχος ταυτότητας με κωδικό πρόσβασης (SPA)                                                                                                    |
| Τύπος λογαριασμού:                                                                                                    | POP3                                               | <ul> <li>Σύνδεση με το διακομιστή εισερχόμενης αλληλογραφίας πριν από την αποστολή αλληλογραφίας</li> </ul>                                                                         |
| Διακομιστής εισερχόμενης αλληλογραφίας: mail.mysite.gr                                                                                           |                                                    |                                                                                                    |
| Διακομιστής εξερχόμενης αλληλογραφίας (SMTP):                                                                                                    | mail.mysite.gr                                     |                                                                                                    |
|                                                                                                    |                                                    |                                                                                                    |
| Στοιχεία σύνδεσης                                                                                                    |                                                    |                                                                                                    |
| <b>Στοιχεία σύνδεσης</b><br>Όνομα χρήστη:                                                                                                    | info@mysite.gr                                     | · · · · · · · · · · · · · · · · · · ·                                                                                                    |
| <b>Στοιχεία σύνδεσης</b><br>Όνομα χρήστη:<br>Κωδικός πρόσβασης:                                                                                  | info@mysite.gr                                     |                                                                                                    |
| <b>Στοιχεία σύνδεσης</b><br>Όνομα χρήστη:<br>Κωδικός πρόσβασης:<br>(2) Απομνημόνευση κωδ                                                         | info@mysite.gr<br>*****                            |                                                                                                    |
| Στοχεία σύνδεσης<br>Ονομα χρήστη:<br>Κωδικός πρόσβασης:<br>ΠΑ απαπείται σύνδεση με χρήση Ασφολούς ελές<br>τουτότητας με κωδικό πρόσβασης (SPA)   | infa@mysite.gr<br>******<br>κού<br>χου             |                                                                                                    |
| Στοιχεία σύνδεσης<br>Ονομα χρήστη:<br>Κωδικός πρόσβασης:<br>Να απαιτείται σύνδεση με χρήση Ασφολούς ελέγ<br>ταυτότητας με κωδικό πρόσβασης (SPA) | info@mysite.gr<br>******<br>κού<br>χου             | ОК Акиро                                                                                                    |
| Στοχεία σύνδεσης<br>Ονομα χρήστη:<br>Κωδικός πρόσβασης:<br>Να απαιτείται σύνδεση με χρήση Ασφαλούς ελέγ<br>ταυτότητας με κωδικό πρόσβασης (SPA)  | info@mysite.gr<br>******<br>κού<br>χου             | ΟΚ Άκυρο                                                                                                    |

 Μεταφερόμαστε στην αρχική καρτέλα όπου πατάμε «επόμενο» και «τέλος». Εάν όλα έχουν γίνει σωστά, μπορείτε να λάβετε και να στείλτε e-mails.

Μπορείτε τέλος να επιλέξετε να υπάρχει κρυπτογράφηση των e-mail με πρωτόκολλο SSL ή όχι από την τελευταία καρτέλα "Για προχωρημένους".

Εάν κάποιος επιλέξει SSL για τον POP3 (δηλαδή να έχει τικάρει το κουτάκι που είναι κάτω από τη θύρα του POP), τότε θα πρέπει στη θύρα να εισάγει 995. Αλλιώς εισάγει 110.

Εάν κάποιος επιλέξει SSL για τον SMTP (δηλαδή να έχει επιλέξει SSL από τη λίστα που είναι κάτω από τη θύρα του SMTP), τότε θα πρέπει στη θύρα να εισάγει 465. Αλλιώς εισάγει 25

## Ρύθμιση ME SSL

| ενικά   | Διακομιστής εξερχομένων Σύνδεση Γα προχωρημένους                 |
|---------|------------------------------------------------------------------|
| Αριθμοί | θυρών διακομιστή                                                 |
| Διακά   | μιστής εισερχομένων (POP3): 995 Χρήση προεπιλογών                |
|         | Για αυτόν το διακομιστή απαιτείται κρυπτογραφημένη σύνδεση (SSL) |
| Διακα   | μιστής εξερχομένων (SMTP): 465                                   |
| x       | ούσο του παρακάτω τύπου κουπτογραφομέγος σύγδεσος: SSL           |
|         |                                                                  |
| xpoviki |                                                                  |
| Мікра   | Μεγαλα 1 λεπτο                                                   |
| Παράδο  | ጣ                                                                |
| Δι      | ατήρηση αντιγράφου μηνυμάτων στο διακομιστή                      |
|         | Κατάργηση από το διακομιστή μετά από 🛛 10 🚔 Τιμέρες              |
| Г       | Κατάργηση από το διακομιστή όταν διαγραφεί από τα "Διαγραμμένα"  |
|         |                                                                  |
| про     |                                                                  |
| TIPC    | 20λη: Εαν επιλεζουμε να κραταμε αντιγραφα                        |
| στον    | server χωρις να γινεται καταργηση, ενοεχεται ο server            |
| μας     | α γεμισει και να ενημερωθουμε για αναβαθμιση πακετου             |
| n via   | bigvogon e-mails.                                                |

ΠΡΟΣΟΧΗ: Av o client \* σας είναι παλιός (πχ outlook 2003, outlook 2007, κλπ) ενδέχεται να μην σας λειτουργούν τα πρωτόκολλα ssl. Σε αυτή την περίπτωση θα πρέπει να κάνετε τις ρυθμίσεις χωρίς ssl ή να αναβαθμίσετε τον client \* σας με πιο σύγχρονες εκδόσεις.

\* Client = πρόγραμμα που διαβάζετε τα e-mail σας τοπικά στον Η/Υ σας.

# Ρύθμιση ΧΩΡΙΣ SSL

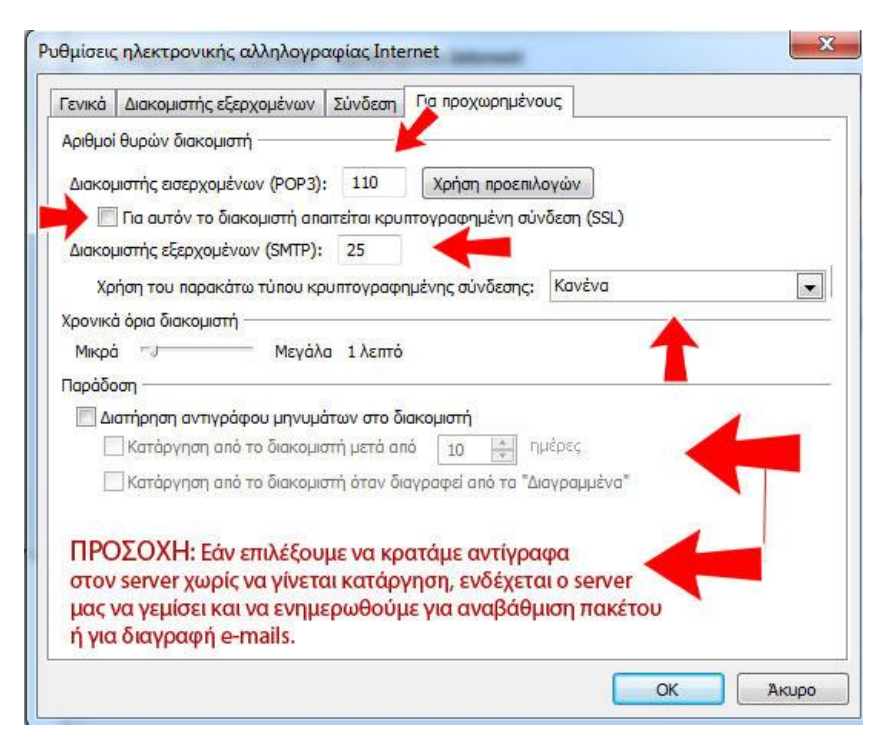

ΣΗΜΑΝΤΙΚΟ: Μπορείτε να επιλέξετε να διαβάζετε τα e-mail σας μέσω IMAP ρυθμίζοντας τον client που χρησιμοποιείτε. Αν ο client σας ή το δίκτυο σας δεν υποστηρίζει κρυπτογράφηση τότε θα πρέπει να εισάγετε τους διακομιστές χωρίς κρυπτογράφηση.

Οι ρυθμίσεις που πρέπει να κάνετε είναι :

## Τύπος Λογαριασμού: ΙΜΑΡ

Εισερχόμενος διακομιστής : mail.το-ονομα-του-site-σας.gr Εξερχόμενος διακομιστής : mail.το-ονομα-του-site-σας.gr

Διακομιστής Εισερχομένων: 993 ή 995 (SSL/TLS) Διακομιστής Εξερχομένων: 465 (SSL/TLS)

## Διακομιστής Εισερχομένων: 110 ή 143 (ΧΩΡΙΣ SSL/TLS) Διακομιστής Εξερχομένων: 587 ή 25 (ΧΩΡΙΣ SSL/TLS)

Ρυθμίζοντας να διαβάζετε τα e-mail σας μέσω IMAP θα πρέπει να γνωρίζετε ότι τα e-mail σας δεν "κατεβαίνουν" τοπικά στον Η/Υ σας, αλλά αποθηκεύονται απ ευθείας στον server από όπου και τα διαβάζετε / στέλνετε. <u>Αυτό σημαίνει ότι ο αποθηκευτικός χώρος που έχετε</u> αγοράσει στον server ενδέχεται να γεμίσει και να χρειαστεί να

# κάνετε εκκαθάριση κάποιων e-mail για να ελευθερωθεί χώρος ή να κάνετε αναβάθμιση πακέτου.

ΣΗΜΑΝΤΙΚΟ 2: Οι συγκεκριμένες ρυθμίσεις client έχουν γίνει πάνω σε outlook. Υπάρχουν αρκετοί client παρόμοιοι (πχ thunderbird, κλπ) όπου σε όλους απαιτούνται ίδιες ή παρόμοιες ρυθμίσεις και ενδέχεται να διαφέρουν από το συγκεκριμένο παράδειγμα. Ο κάθε client ενδέχεται να διαφέρει τμηματικά ή ολόκληρα ανάλογα τις εκδόσεις των τρίτων κατασκευαστών (πχ αλλά menu, άλλες εικόνες, επιπλέον ρυθμίσεις, κλπ κλπ). Η διαδικασία για την ρύθμιση τους όμως παραμένει ίδια σύμφωνα με αυτόν τον οδηγό.

(!) Απαγορεύεται η αλλοίωση ή τροποποίηση (μερική ή ολική) του συγκεκριμένου άρθρου χωρίς την άδεια από τον δημιουργό <u>www.e-base.gr</u>